PCI DSS Training

| ÷                        |                                          | Self Reg                                  | isterina Cours    | e Offerinas               |                      | + +                                                                                                    | -               |
|--------------------------|------------------------------------------|-------------------------------------------|-------------------|---------------------------|----------------------|----------------------------------------------------------------------------------------------------|-----------------|
| s.Offering Mar           | <u> Nangana na ka</u>                    | Enrolment                                 | Cours             | <u>in Offering</u> Code   | <del></del> .        | <u> 1960 - 1960</u>                                                                                                    | ~               |
| 8998 8<br>117 - 1        | APSC 171 - (                             | Calculus I F16                            |                   |                           | isen<br>Hinnalled    |                                                                                                    | 3               |
| 1919-0010-0010-0         | ас <u>Сн</u> ем. <u>мачи</u>             | Real Frick as                             | Z-Bannersh D      | nine L. O. TAN AD         | Mit a grant          | l<br>Sector (* 1                                                                                                    | 997 <u>3995</u> |
| n Er Arte                |                                          | 199 - Advanced I.J                        | ndorgraduato P    | Project M/17              |                      |                                                                                                    |                 |
|                          | De v<br>L'Attende adde a                 | 12                                        | 1 <b>N</b> j 590  | EC                        | LM 990               |                                                                                                    |                 |
|                          | CRE OF Communy_                          | · <u> </u>                                | •                 |                           |                      | 1917 (F. 1917 - 1917 - 1 |                 |
|                          | <u>ena</u> pale:South Tisaimino <u>g</u> |                                           |                   | ta e<br>Carolles =        |                      |                                                                                                    | iilio ( <u></u> |
| INI 10117                |                                          | in an an an an an an an an an an an an an | ·                 | nter<br>Marine and Annual | <u>Loamina Ma</u>    | ndulos for Rielo                                                                                                    | ory Stud        |
|                          | - MAN   111                              |                                           | . Differential on | - Internation             |                      | 17 - <b>1</b>                                                                                                    |                 |
| 160 G                    |                                          | Gwen licet                                |                   | <u>Owen Test -</u>        | Self Registration    | on                                                                                                    |                 |
| No.                      | an an an Alexandri Berr                  |                                           | n n<br>Alfred     |                           | italay Pe            | on e done e                                                                                                    | al de l         |
|                          | 0                                        |                                           | NR.               | - The spectrum and        | an geler <u>, De</u> |                                                                                                    | <u> </u>        |
|                          |                                          |                                           | 168               | 1                         | da da conte de Ante  | e della contracto                                                                                                    | Do              |
| te <sup>e</sup> Training | Einando, como e calor                    | 7                                         |                   |                           |                      |                                                                                                    |                 |
| la⊕ Training             | Einenco <u>s estas e</u> stas en er      | - <i>7</i>                                | PWA Resou         | rces                      | .)                   |                                                                                                    |                 |
| Not Training             | Einanno,                                 | a                                         | PWA Resou         | Irces<br>elf-Registration | Test                 |                                                                                                    |                 |

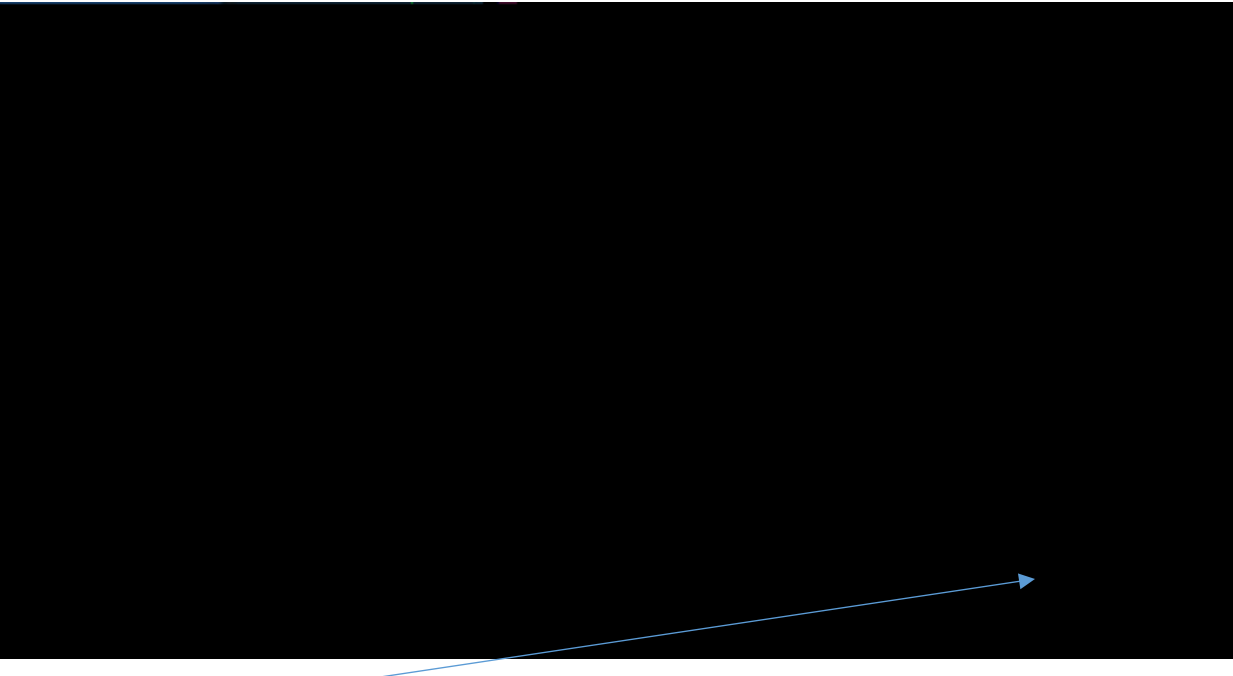

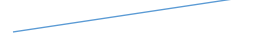

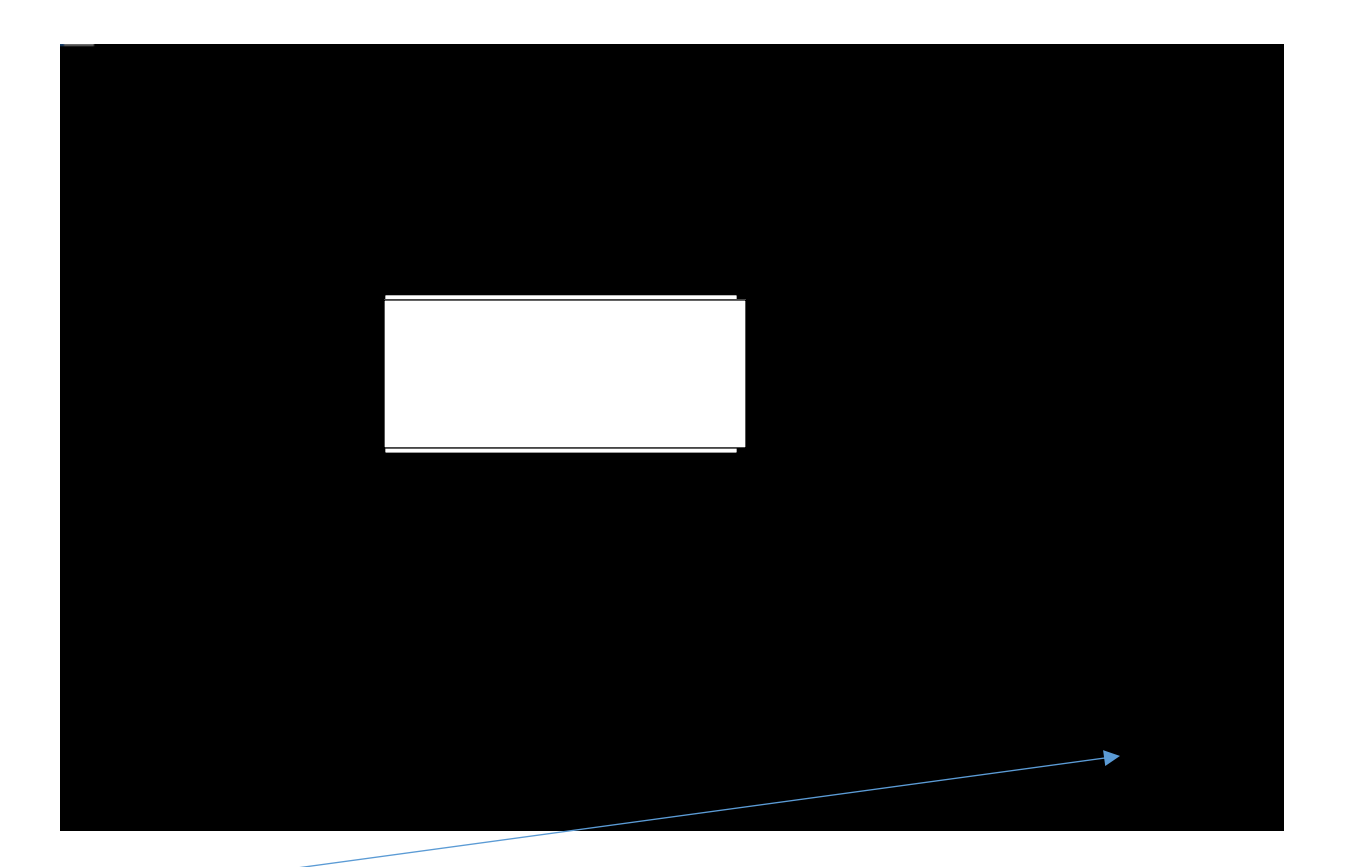

SECTION 2: To Access the PCI DSS Course in onQ:

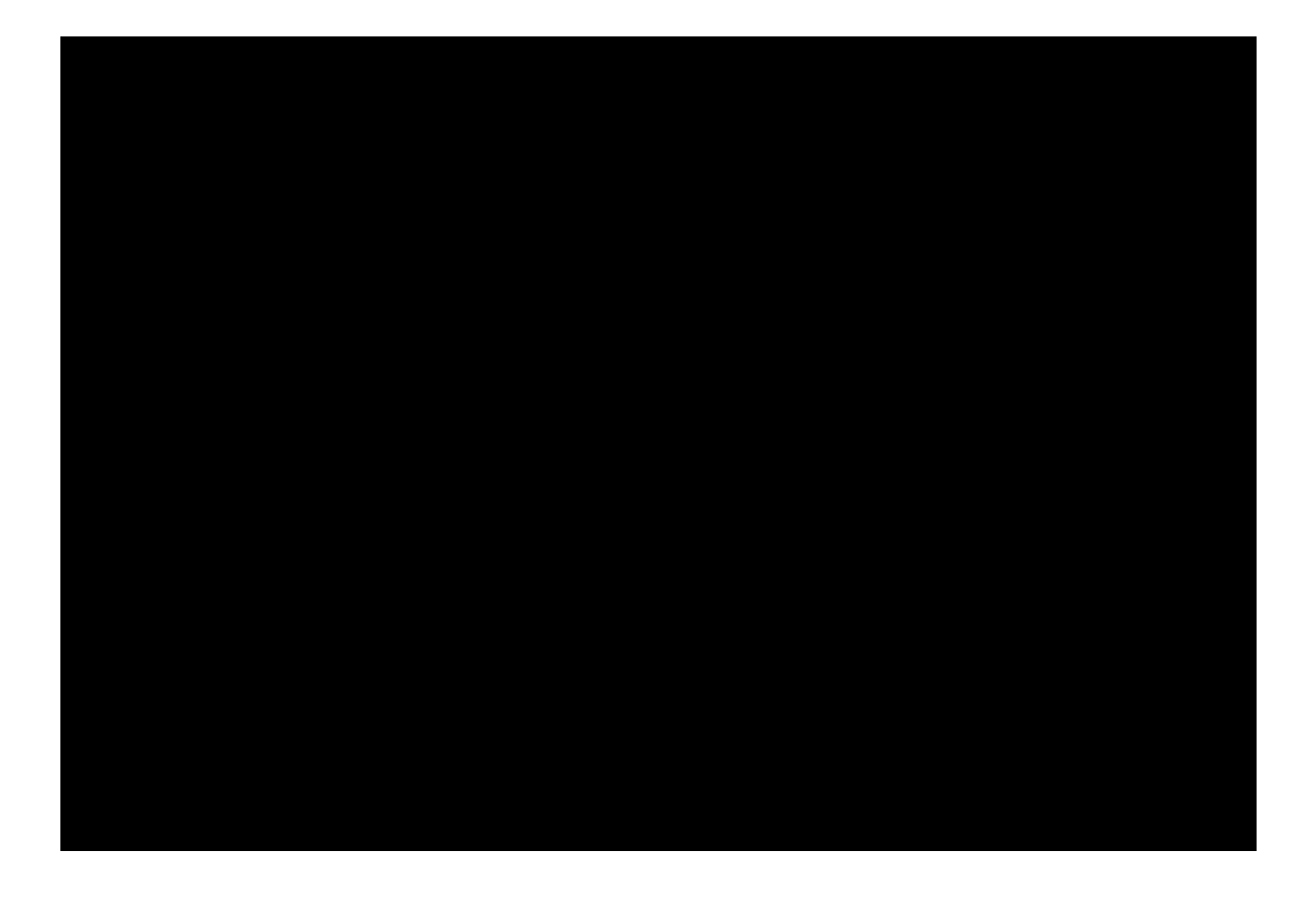

| 19. <del></del> | 1.                                       | V €S                     |                                                                                                    |
|-----------------|------------------------------------------|--------------------------|----------------------------------------------------------------------------------------------------|
| N V             | 1 80 A                                   | . 2 <b></b>              | =<br>HX                                                                                                    |
|                 |                                          |                          |                                                                                                    |
|                 |                                          | • resultariy n           | and the second second s |
|                 | <ul> <li>and ensure the hands</li> </ul> | ngalada kintayinana<br>  |                                                                                                    |
|                 |                                          | Posted Oct 12, 2016 2011 |                                                                                                    |

## SECTION 3: How to Access the PCI DSS Material:

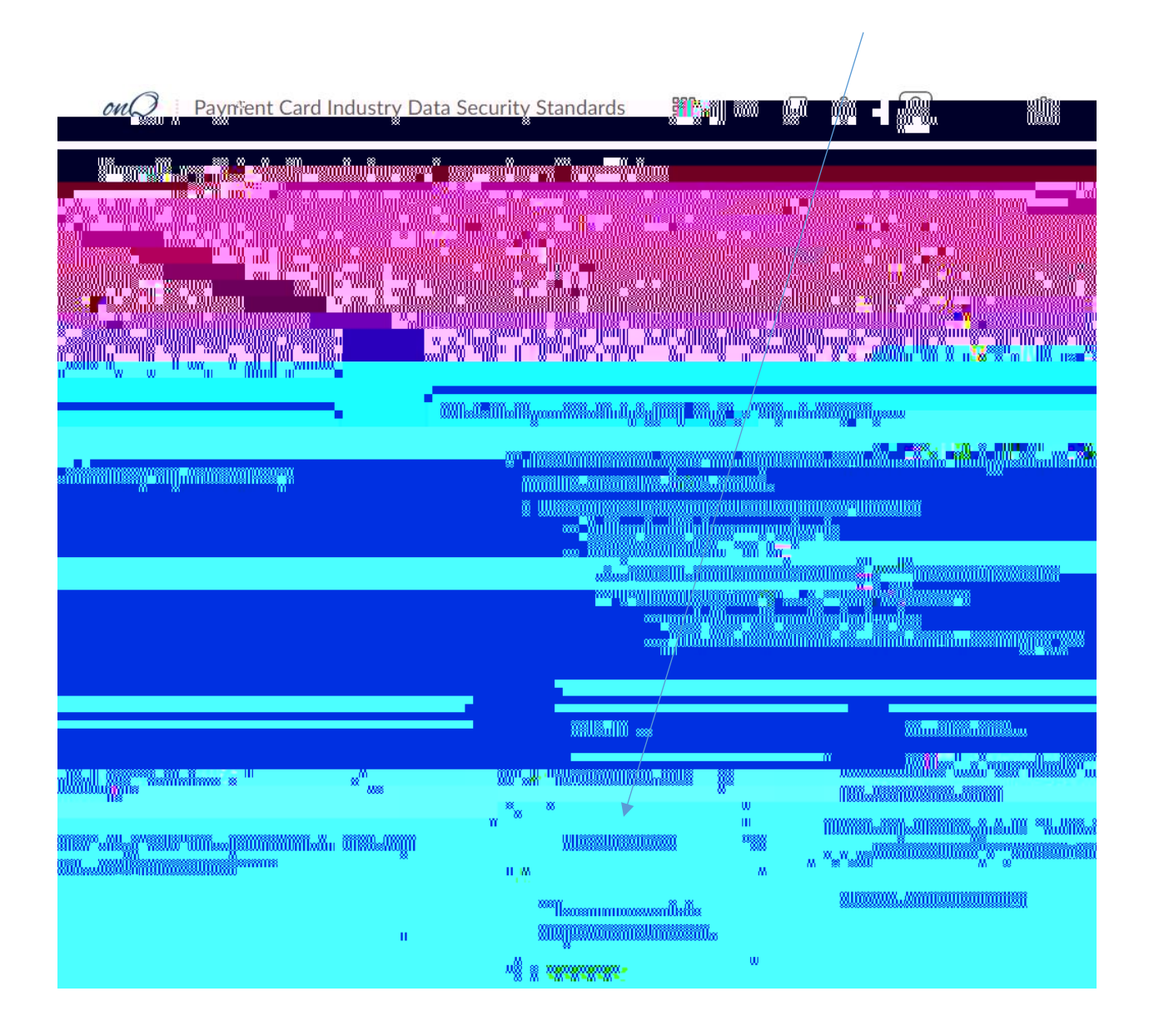

## A Charles and Andrew Republic Strand Strand St

| <br>Course Home | Content Communications - Assessments - |
|-----------------|----------------------------------------|
|                 |                                        |
|                 |                                        |
|                 |                                        |
|                 |                                        |
|                 |                                        |
|                 |                                        |
|                 |                                        |
|                 |                                        |
|                 |                                        |

## SECTION 4: To Access the PCI DSS Training Quiz

| 100 - Alexandra destas Robertas Robertas | <u> Alexandra de Preferia da compositiones de la compositione de la compositione de<br/>Compositione de la compositione de la compositione de la compositione de la compositione de la compositione de la compositione de la compositione de la compositione de la compositione de la compositione de la compositione de la compos</u> |
|------------------------------------------|----------------------------------------------------------------------------------------------------|
|                                          |                                                                                                    |
|                                          | Course Home Content Communications - Assessments -                                                                                                    |
|                                          |                                                                                                    |
|                                          |                                                                                                    |
|                                          |                                                                                                    |
|                                          |                                                                                                    |
|                                          |                                                                                                    |
|                                          |                                                                                                    |
|                                          |                                                                                                    |
|                                          |                                                                                                    |
|                                          |                                                                                                    |
|                                          |                                                                                                    |
|                                          |                                                                                                    |
|                                          |                                                                                                    |
|                                          |                                                                                                    |
|                                          |                                                                                                    |
|                                          |                                                                                                    |
|                                          |                                                                                                    |
|                                          |                                                                                                    |
|                                          |                                                                                                    |
|                                          |                                                                                                    |
|                                          |                                                                                                    |
|                                          |                                                                                                    |
|                                          |                                                                                                    |
|                                          |                                                                                                    |
|                                          |                                                                                                    |
|                                          |                                                                                                    |
|                                          |                                                                                                    |
|                                          |                                                                                                    |
|                                          |                                                                                                    |

| <u>ant</u> faith an an an an an an an an an an an an an |                   |                                                                    |
|---------------------------------------------------------|-------------------|--------------------------------------------------------------------|
|                                                         | <sup>2</sup> 1 (2 |                                                                    |
|                                                         | P Help            | Quiz List                                                          |
|                                                         |                   |                                                                    |
|                                                         | Feedback Attempts | Current Quizzes                                                    |
| ····                                                    |                   | PCI-DSS Compliance Quiz - 2016 V<br>Availability: always available |
| Aมี่า "วิจรลศสีระบบวุรสาชไซสูร รอบ-ารระกะ               |                   | BCL DES Compliance Ouiz 2049                                       |

| a a come a constante da constante da constante da constante da constante da constante da constante da constante | and and a second with the second of the second of the seco |
|----------------------------------------------------------------------------------------------------|----------------------------------------------------------------------------------------------------|
|                                                                                                    |                                                                                                    |
|                                                                                                    |                                                                                                    |
|                                                                                                    |                                                                                                    |
|                                                                                                    |                                                                                                    |
|                                                                                                    |                                                                                                    |
|                                                                                                    |                                                                                                    |
|                                                                                                    |                                                                                                    |
|                                                                                                    |                                                                                                    |
|                                                                                                    |                                                                                                    |
|                                                                                                    |                                                                                                    |
|                                                                                                    |                                                                                                    |
|                                                                                                    |                                                                                                    |
|                                                                                                    |                                                                                                    |
|                                                                                                    |                                                                                                    |

<u>Tips:</u>